■2-17-2 レンタル価格変更案内書の発行を行う

レンタル価格変更案内書発行機能でできること

価格変更データを登録することにより、価格変更前と価格変更後の案内書の発行が行えます。出力タイプは利用者単位とケアマネジャー単位の選択ができます。

レンタル価格変更案内書発行機能の作業手順

| ① 単価変更案内書用レンタル商 | 価格変更を行うレンタル商品マスタファイルを作成し、アップロードを行う。尚、 |
|-----------------|---------------------------------------|
| 品マスタ UPLOAD     | 同時に販売単価と仕入単価の一括変更データ作成が可能。            |
| ② 単価変更案内書発行     | 単価変更案内書を発行する                          |

② 単価変更案内書発行メニュー

単価変更案内書用レンタル商品マスタ UPLOAD メニューで作成を行った変更対象データを利用して、単価変更案内書の発行ができます。

【出力帳票】

・福祉用具レンタル価格変更のお知らせ

価格変更明細は変更があった商品を含む全レンタル商品が表示されます。

出力タイプは以下の2タイプとなります。

- ① 利用者用:ご利用者単位で介護レンタル・個人レンタルと分けて発行されます。発行順はご利用者のあいうえお順 となります。
- ② ケアマネ用:居宅事業所・ケアマネジャー別のご利用者単位で介護レンタル・個人レンタルと分けて発行されます。 発行は居宅事業所のコード順でなおかつご利用者のあいうえお順となります。

【ポイント】

レンタル価格変更案内書発行機能は単価変更案内書を発行するための機能であり、レンタル商品マスタや受付データの単価変更はできません。

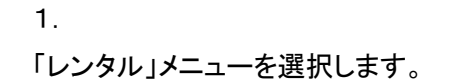

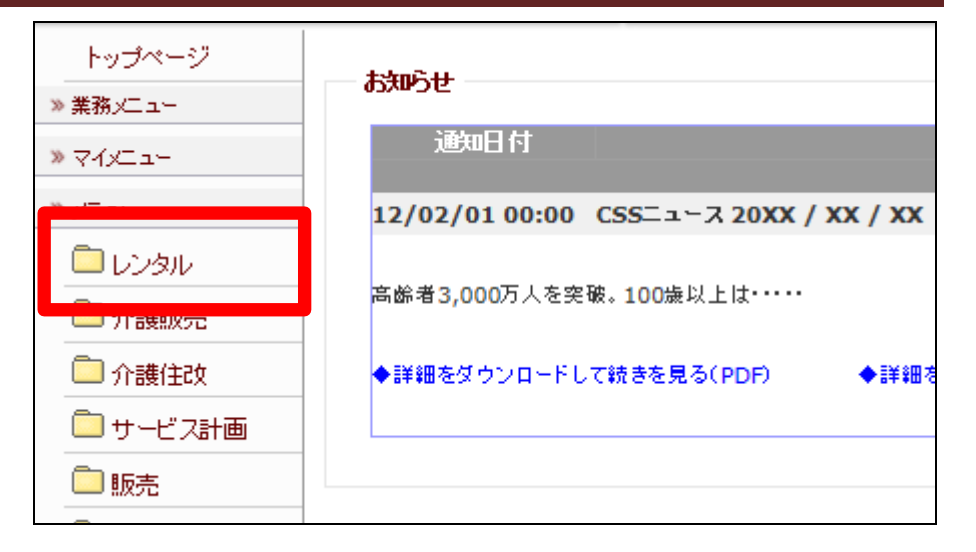

2.

メニューが展開されますので、「単 価変更案内書発行」メニューを選 択します。

| 56. 販売単価変更入力(一括)            |  |
|-----------------------------|--|
| 57. 販売単価変更対象一覧発行            |  |
| 58. 一括販売単価変更                |  |
| 59. 販売単価変更一覧発行              |  |
| 60. 仕入単価変更入力(一括)            |  |
| 61. 仕入単価変更対象一覧発行            |  |
| 62. 一括仕入単価変更                |  |
| 63. 仕入単価変更一覧発行              |  |
| 64. 単価変更案内書用レンタル商品マスタUPLOAD |  |
| 65. 単価変更案内書発行               |  |
| 00110112hu1227013           |  |

З.

単価変更案内書発行画面が表示 されます。

| 単価変更案内書発行                        |  |
|----------------------------------|--|
| 対象事業者 00レンタル                     |  |
| 出力タイプ 利用者用 ✓<br>新価格適用月           |  |
| ※通信欄に下記コメントが3行で印字されます。(各行全角50文字) |  |
| Muke                             |  |
| אַעאָב 2                         |  |
| אעגב                             |  |
|                                  |  |
|                                  |  |
|                                  |  |
|                                  |  |

4.

出カタイプを選択します。また案内 書に表示させる適用月とコメントを 入力します。

出カタイプ:利用者用又はケアマ ネ用

新価格適用月:変更が行われる月 を入力します。

コメント:発行される全案内書に表 示されます。

5.

内容を確認して「発行する」をクリ ックします。

|       | 単価変更案内書発行                            |    |
|-------|--------------------------------------|----|
|       | ーーーーーーーーーーーーーーーーーーーーーーーーーーーーーーーーーーーー | ol |
|       | 出力タイプ<br>利用者用<br>新価格適用月              |    |
| ※通信欄  | に下記コメントが3行で印字されます。(各行全角50文字)         |    |
| ⊐x2H1 |                                      |    |
| ⊐x2+2 |                                      |    |
| ⊐x2+3 |                                      |    |
|       |                                      |    |

|      | 出力タイプ<br>利用者用 V<br>新価格適用月<br>4                         |
|------|--------------------------------------------------------|
|      | ※通信欄に下記コメントが3行で印字されます。(各行全角<br>コメント1<br>コメント2<br>コメント3 |
| 発行する |                                                        |

6.

発行が可能となると画面中央に 「保存する場合は、ここを右クリッ ク「対象をファイルに保存 (A)...」を選択して下さい。」と表 示されます。

左クリックを行うと画面上に帳票 (PDF)が表示されます。

右クリックを行うとパソコンに帳票 が保存されます。

| 単価変更案内書発行                                 |
|-------------------------------------------|
|                                           |
| 処理対象支援事業者 000000001<br>リストの発行が完了しました。     |
| 保存する場合は、ここを右クリック「対象をファイルルに保存(A)」を選択して下さい。 |
|                                           |
|                                           |
|                                           |
|                                           |